## 

Quick Installation Guide Guia de Instalação Rápida Guía de Instalación Rápida Mobile Wi-Fi

For technical support, the user guide and more information, please visit https://www.tp-link.com/support/.

# CONTENTS

- 01 / English
- 05 / Español
- 09 / Português

### Install the SIM Card and Battery

Remove the cover, and install the SIM card and battery as shown. Note: Images may differ from actual products.

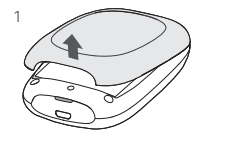

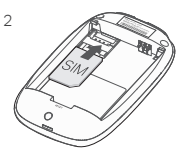

#### Note:

- If your SIM card doesn't fit the slot, convert it using the provided SIM card adapter.
- · SIM card and SD card are not included.

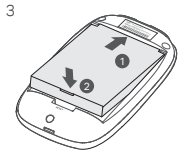

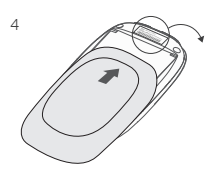

Note down the default SSID and Wireless Password.

**SSID:** TP-Link\_XXXX

Wireless Password:

### Connect to the Internet

- 1. Press and hold the  $\mbox{ } \cup$  power button about 5 seconds to power on.
- 2. On your wireless device, select the default SSID and enter the Wireless Password which you have noted down.

#### English

Note: We highly recommend that you change the default wireless name and password for network security.

## Enjoy!

#### Note:

- If you can't access the internet, please refer to FAQ > Q3.
- For power saving, the Mobile Wi-Fi will turn off the Wi-Fi connection if no wireless devices are connected to the Mobile Wi-Fi for 10 minutes. Press the  $\oplus$  power button to resume the Wi-Fi connection.

## Charging Your Mobile Wi-Fi

#### Method 1: Via a Wall Outlet (Recommended)

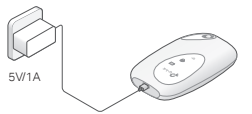

#### Method 2: Via a Computer

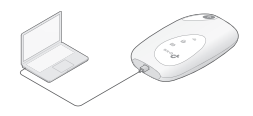

## tpMiFi App

Download the tpMiFi App (for iOS and Android) to conveniently manage your Mobile Wi-Fi.

- Search for the tpMiFi App from the Apple Store or Google Play, or scan the QR code.
- 2. Connect your wireless device to the Mobile Wi-Fi.
- 3. Launch tpMiFi and enter admin to log in.

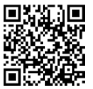

## FAQ(Frequently Asked Questions)

#### Q1. Is there any other alternative to manage the Mobile Wi-Fi besides the tpMiFi app?

- A. You can manage the Mobile Wi-Fi by using its web management page.
- 1. Connect your Wi-Fi device to the Mobile Wi-Fi 's wireless network.
- Open your web browser and type http://tplinkmifi.net or http://192.168.0.1 in the address bar, then enter the default password admin, and click Login.

#### Q2. What should I do if I cannot log into the web management page?

- · Verify that your device is connected to the Mobile Wi-Fi.
- Verify that you have entered http://tplinkmifi.net or http://192.168.0.1 correctly.
- · Verify that your device is set to obtain an IP address automatically.

#### Q3. What should I do if I cannot access the internet?

#### A1. Check PIN status

 Refer to Q1 to log into the web management page on your phone. If the current SIM card status is "PIN Locked", you will need to unlock it using the PIN code.

#### A2. Verify the ISP parameters

- Refer to Q1 to log into the web management page on your phone. Go to Dial-up > View Profile Details and verify the parameters (i.e. APN, Username and Password) provided by your ISP.
- 2. If not, return to the Dial-up page and create a new profile with the correct information, then choose the new created profile from the Profile List.

#### A3. Check the Data Roaming settings

- 1. If your SIM card is operated in a roaming service area, refer to Q1 to log in to the web management page on your phone.
- 2. Go to Dial-up and enable the Data Roaming option.

#### English

#### A4. Check Mobile Data

 Refer to Q1 to log into the web management page on your phone. Go to Dial-up to verify that Mobile Data is on. If not, enable this option.

#### A5. Check Data Limit

 Refer to Q1 to log into the web management page on your phone. Go to Device > Data Usage Settings to check whether your data usage has exceeded the Total/Monthly allowance.

#### Q4. How do I restore the Mobile Wi-Fi to its factory default settings?

 With the Mobile Wi-Fi powered on, remove the cover. Use a pin to press and hold the RESET button until the "Power Off" appears on the screen OR all LEDs turn on momentarily.

Note: Restoring the Mobile Wi-Fi to its factory defaults will clear all previous settings and you have to reconfigure it.

#### Safety Information

- Keep the device away from water, fire, humidity or hot environments.
- Do not attempt to disassemble, repair, or modify the device.
- Do not use damaged charger or USB cable to charge the device.
- Do not use any other chargers than those recommended.
- Do not use the device where wireless devices are not allowed.

CAUTION: RISK OF EXPLOSION IF BATTERY IS REPLACED BY AN INCORRECT TYPE. DISPOSE OF USED BATTERIES ACCORDING TO THE INSTRUCTIONS.

Please read and follow the above safety information when operating the device. We cannot guarantee that no accidents or damage will occur due to improper use of the device. Please use this product with care and operate at your own risk.

#### Español

## Instalación de tarjeta SIM y Batería

Retira la cubierta e instala la tarjeta SIM y la Batería como se muestra. Nota: Las imágenes pueden diferir de los productos reales.

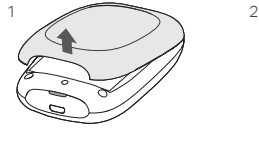

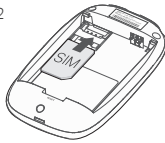

#### Nota:

- Si su tarjeta SIM no encaja en la ranura, conviértala utilizando el adaptador de tarjeta SIM.
- · La tarjeta SIM y SD no están incluidas.

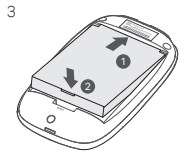

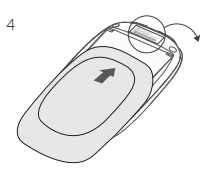

Anota el SSID predeterminado y Contraseña inalámbrica.

SSID: TP-Link\_XXXX Wireless Password: XXXXXXXX

### Conectar al Internet

- 1. Mantén presionado el botón de alimentación U alrededor de 5 segundos para ecenderlo.
- 2. En tu dispositivo inalámbrico, selecciona el SSID predeterminado y escribe la Wireless Password (Contraseña Inalámbrica) que debiste haber anotado.

#### Español •

Nota: recomendamos encarecidamente que cambies el nombre y la contraseña predeterminada inalámbrica de seguridad de la red.

## ¡Disfruta!

#### Nota:

- Si no puedes entrar a Internet, por favor ve a Preguntas Frecuentes > P3.
- Para ahorro de energía, el Wi-Fi móvil se apagará de la conexión WI-Fi si no hay dispositivos inalámbricos que se conecten a la red Wi-Fi móvil durante 10 minutos. Presiona el botón de alimenación conexión WI-Fi.

## Carga tu Wi-Fi Móvil

Método 1: A través de un contacto eléctrico (Recomendado)

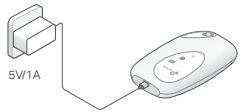

Método 2: A través de una Computadora

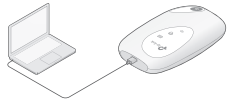

## App tpMiFi

Descarga la app tpMiFi (para iOS y Android) para una administración conveniente de tu Wi-Fi Móvil.

- 1. Busca la aplicación tpMiFi en Apple Store o Google Play, o escanea el código QR.
- 2. Conecta el dispositivo inalámbrico a la red Wi-Fi móvil.
- 3. Inicia la app tpMiFi y escribe "admin" para iniciar sesión.

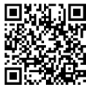

### Preguntas Frecuentes

#### P1. ¿Hay alguna otra alternativa para administrar el Wi-Fi Móvil además de la app tpMiFi?

A. Puedes administrar el Wi-Fi Móvil utilizando la página de administración web.

1. Conecta tu dispositivo Wi-Fi a la red inalámbrica Móvil Wi-Fi.

2. Abre un navegador web y escribe http://tplinkmifi.net o http://192.168.0.1.

#### P2. ¿Qué debo hacer si no puedo entrar la página de administración web?

- · Verifica que tu dispositivo esté conectado al Wi-Fi Móvil .
- Verifica que hayas escrito correctamente la dirección http://tplinkmifi.net o http://192.168.0.1.
- Verifica que tu dispositivo esté configurado con la opción de obtener una dirección IP automáticamente.

#### P3. ¿Qué debo hacer si no puedo entrar a Internet?

#### R1. Verifica el estado del PIN

 Ve a la P1 para entrar a la página de administración web desde tu teléfono.Si el estado de la tarjeta SIM actual es "PIN Locked (PIN Bloqueado)", necesitarás desbloquearlo utilizando el código PIN.

#### R2. Verifica los parámetros del proveedor de servicio de Internet

- Ve a P1 para entrar a la página de administración web desde tu teléfono. Ve a Dial-up > View Profile Details (Marcar > Ver Detalles de Perfil) y verifica los parámetros (i.e. APN, Usuario y Contraseña) que te dio tu proveedor de servicios de Internet.
- 2. Si no, regresa a la página Dial-up (Marcar) y crea un nuevo perfil con la información correcta, después elige el nuevo perfil creado desde la Lista de Perfiles.

#### R3. Verifica los ajustesde de datos de Roaming

1. Si tu tarjeta SIM está operando en un área con servicio de Roaming, ve a P1 para entrar a la

#### Español -

página de administración web desde tu teléfono.

2. Ve a Dial-up (Marcar) y habilita la opción de Data Roaming (Datos Roaming).

#### R4. Verifica los Datos Móviles

 Ve a P1 para entrar a la página de administración web desde tu teléfono. Ve a Dial-up (Marcar) para verificar que tus Mobile Data (Datos Móviles) estén encendidos. Si no, habilita esta opción.

#### A5. Verifica el Límite de Datos

 Ve a P1 para entrar a la página de administración web desde tu teléfono. Ve a Device > Data Usage Settings (Dispositivo > Ajuste de Uso de Datos para verificar) si el uso de datos ha excedido la cuota Mensual/Total.

#### P4. ¿Cómo restauro el Wi-Fi Móvil a los valores de Fábrica?

 Con el Wi-Fi Móvil encendido, retira la cubierta. Usa un alfiler para mantener presionado el botón de RESET mientras que aparezca la leyenda de "Power Off (Apagado)" en la pantalla o hasta que los LEDs se apaguen momentáneamente.

Nota: La restauración de la conexión Wi-Fi móvil a sus valores predeterminados de fábrica eliminará todos los ajustes anteriores y tendrás que configurarlo de nuevo.

#### Información de Seguridad

- Mantén el dispositivo alejado del agua, el fuego, la humedad o ambientes calurosos.
- · No intentes desmontar, reparar o modificar el dispositivo.
- No utilices el cable de carga USB dañado para cargar el dispositivo.
- No utilices otros cargadores que otros recomienden.
- No utilices el dispositivo donde los dispositivos inalámbricos no están permitidos.
   PRECAUCIÓN: RESGO DE EXPLOSIÓN SI SE SUSTITUYE LA BATERÍA POR UNA INCORRECTA. DESECHA LAS BATERÍAS DE ACUERDO A LAS INSTRUCCIONES.

Por favor, lee y sigue las instrucciones de seguridad antes de utilizar el dispositivo. No podemos garantizar que no haya accidentes o daños debido al uso incorrecto del dispositivo. Por favor utiliza este producto con cuidado ybajo tu propio riesgo.

#### Português

### Instale o Cartão SIM e a Bateria

Retire a proteção, instale o cartão SIM e a bateria como demonstrado. Nota: As imagens podem diferir dos produtos reais.

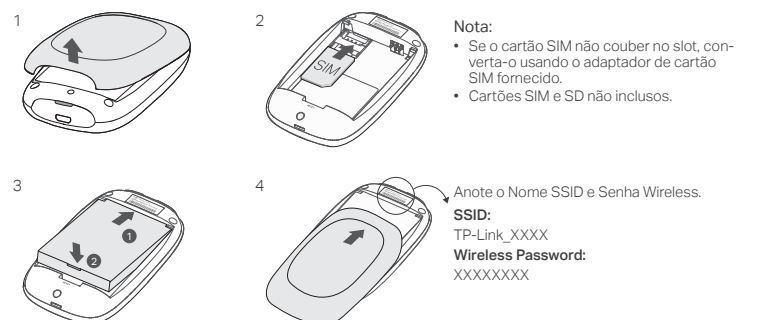

### Conecte-se à Internet

- 1. Pressione e segure o 🙂 Botão Power por 5 segundos para ligá-lo.
- 2. No seu dispositivo wireless, selecione o SSID padrão e insira a Wireless Password (Senha

#### Português

Wireless) que você anotou anteriormente.

Nota: Nós recomendamos que você altere o nome e senha wireless padrão para segurança da rede.

## Aproveite!

#### Nota:

- Caso não possa acessar a Internet, favor consultar FAQ > P3.
- Para enconomia de energia, o Wi-Fi Móvel desligará a conexão Wi-Fi caso não haja dispositivos conectados a ele por 10 minutos. Pressione o ひ botão power para reiniciar a conexão Wi-Fi.

## Carregue Seu Wi-Fi Móvel

Método 1: De uma tomada de parede (Recomendado)

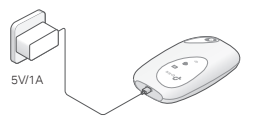

#### Método 2: Via Computador

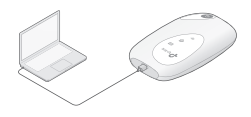

## App tpMiFi

Baixe o Aplicativo tpMifi (para iOS e Android) para facilmente gerenciar seu Wi-Fi Móvel.

- 1. Procure por App tpMiFi em Apple Store, Google Play ou acesse o código QR.
- 2. Conecte seu dispositivo wireless ao Wi-Fi.
- 3. Inicie o tpMiFi e insira admin para fazer login.

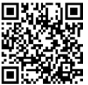

## FAQ (Perguntas Frequentes)

#### P1. Há alguma outra alternativa para gerenciar o Wi-Fi Móvel além do aplicativo tpMiFi?

A. Você pode gerenciar o Wi-Fi Móvel utilizando sua página de gerenciamento web.

- 1. Conecte seu dispositivo Wi-Fi à rede do Wi-Fi Móvel.
- Abra seu navegador e digite http://tplinkmifi.net or http://192.168.0.1 na barra de endereços, insira então a senha padrão admin, e clique então em Login.

#### P2. O que fazer caso eu não consiga fazer login na página de gerenciamento web?

- · Verifique se seu dispositivo está conectado ao Wi-Fi Móvel.
- Verifique se inseriu http://tplinkmifi.net ou http://192.168.0.1 corretamente.
- · Verifique se seu dispositivo está configurado para receber um endereço IP automaticamente.

#### P3. O que fazer caso eu não consiga acessar a Internet?

#### R1. Verifique o status PIN

Consulte a Pergunta 1 para fazer login na página de gerenciamento web do seu telefone. Caso
o status do seu SIM seja "PIN Locked (PIN Bloqueado)", você precisará desbloquear utilizando
o código PIN.

#### R2. Verifique os parâmetros do provedor

- Verifique a Pergunta 1 para fazer login na página de gerenciamento web do seu telefone. Vá para Dial-up > View Profile Details (Dial-up > Visualizar Detalhes de Perfil) verifique os parâmetros (ex: APN, Nome de Usuário e Senha) fornecidos pelo seu provedor.
- Caso contrário, retorne à página Dial-up, crie um novo perfil com informações corretas e então escolha o novo perfil criado da Lista de Perfis.

#### R3. Verifique as configurações de Dados Roaming

- Caso seu cartão SIM esteja operando em uma área de serviço roaming, consulte a Pergunta 1 para fazer login na página de gerenciamento web no seu telefone.
- 2. Siga Dial-up e habilite a opção Data Roaming (Dados Roaming).

#### Português •

#### R4. Verifique Dados Móveis

 Consulte a Pergunta 1 para fazer login na página de gerenciamento web do seu telefone. Siga Dial-up para verificar se os Mobile Data (Dados Móveis) estão habilitados. Caso contrário, habilite-a.

#### R5. Verifique o Limite de Dados

 Consulte a Pergunta 1 para fazer login na página de gerenciamento web do seu telefone. Siga Device > Data Usage Settings (Dispositivo > Configurações de Uso de Dados) para verificar se seu uso de dados excedeu o permitido total/mês.

#### P4. Como restaurar o modem roteador às suas configurações de fábrica?

 Com o Wi-Fi Móvel ligado, retire a proteção. Utilize um objeto pontiagudo para pressionar e segurar o botão RESET até que a mensagem "Power Off" (Desligado) apareça na tela ou os LEDs liguem momentaneamente.

Nota: Restaurar o Wi-Fi Móvel aos padrões de fábrica irá apagar todas as configurações anteriores e você terá que reconfigurá-las.

#### Informação de Segurança

- Mantenha o dispositivo longe de água, fogo, umidade e ambientes de alta temperaturas.
- Não tente desmontar, reparar ou modificar o dispositivo.
- Não use cabo USB danificado para carregar o dispositivo.
- Não utilize nenhum outro carregador além dos recomendados.
- Não utilize o dispositivo onde dispositivos wireless não são permitidos.

CUIDADO: HÁ RISCOS DE EXPLOSÃO CASO A BATERIA SEJA SUBSTITUÍDA POR ALGUM TIPO DE BATE-RIA INCORRETA. DESCARTE BATERIAS USADAS DE ACORDO COM AS INSTRUÇÕES.

Por favor leia e siga as informações abaixo quando operar o dispositivo. Não podemos garantir que nenhum acidente ou dano cocrra devido ao uso impróprio do dispositivo. Favor utilizar este produto com cuidado por sua própria conta e risco.

Para informações de aspectos de segurança e adequação do produto no território brasileiro consulte: www.gov.br/anatel/pt-br/